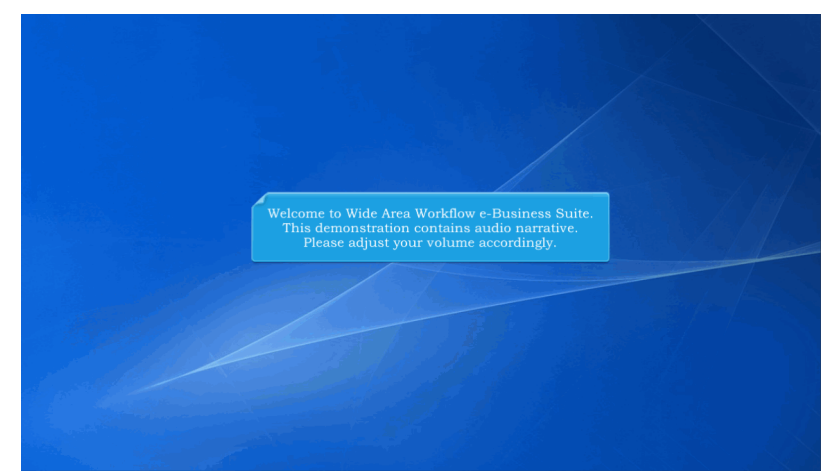

Welcome to Wide Area Workflow e-Business Suite. This demonstration contains audio narrative. Please adjust your volume accordingly.

| WideAreaWorkFlow<br><i>e</i> -Business Suite 5.11.0                                                                                                    |                                 | Register 🗡 Help/Training 🖆                                      |     |
|----------------------------------------------------------------------------------------------------|---------------------------------|-----------------------------------------------------------------|-----|
| Certificate Login                                                                                                    | System Messages                 |                                                                 |     |
| Certificate Login                                                                                                    | (2013-JAN-17 12:05 EDT) System: | All Subject: Build Info Action Required! Message For: All Users |     |
|                                                                                                    | Version: 5.1                    | 1.0 Build02 06                                                  |     |
| CAC Helm?                                                                                                    | Build Date: 09/                 | 19/2017                                                         | 1   |
| (Contraction of the Contraction of the Contraction | Application Server: We          | bSphere 8.5.5.11 (jdk1.7.0_121)                                 | E r |
|                                                                                                    | HTTP Server: IBM                | 1HS 8.5.5.9                                                     | E a |
| User ID Login                                                                                                    |                                 |                                                                 | E a |
| User ID This presentation                                                                                                    | on will demonstrate how a       | n IUID Contractor corrects an UID.                              |     |
|                                                                                                    | Status: Pro                     | duction                                                         |     |
| Password                                                                                                    | Current Usage: 5.1              | 1 Testing                                                       |     |
|                                                                                                    |                                 |                                                                 |     |
| Login                                                                                                    |                                 |                                                                 |     |
| Forgot your User ID?   Forgot your Password?   Who's my<br>Organization's GAM?                                                                                                    |                                 |                                                                 |     |
| eda 📾                                                                                                    |                                 | 8 @ @ @ @                                                       |     |
| Quick Links                                                                                                    | Getting Started Help            | iRAPT Mobile                                                    |     |

This presentation will demonstrate how an IUID Contractor corrects an UID.

| 🚍 Add IUID                                                                                                    |                                                                                                    |
|----------------------------------------------------------------------------------------------------|----------------------------------------------------------------------------------------------------|
| Jse to enter an item that is not in the IUID Registry                                                                                                    |                                                                                                    |
| Cluster UP Content UP Content UD Content un Content un Content un Content un Content un Content un Content Content Co | Use the Correction function to modify or remove existing data,<br>static or dynamic, that was entered in error. Static data<br>corrections include entering data missing from the initial item<br>entry such as Acquisition Cost or Acceptance Date or changing<br>existing values. Corrections can be made to a UII record for 60<br>days after it is entered on the IUID Registry website. |
| Jse various queries to find items in the registry                                                                                                    |                                                                                                    |
| Ø tidp                                                                                                    | The Correction function is the only place where the item's entire<br>record or one or more events can be deleted. This action<br>permanently removes the record as if it was never entered.                                                                                                    |

Use the Correction function to modify or remove existing data, static or dynamic, that was entered in error. Static data corrections include entering data missing from the initial item entry such as Acquisition Cost or Acceptance Date or changing existing values. Corrections can be made to a UII record for 60 days after it is entered on the IUID Registry website.

The Correction function is the only place where the item's entire record or one or more events can be deleted. This action permanently removes the record as if it was never entered.

| IUID Registry Metrics User Type Info Exit                                     | Printer Friendly                   |
|-------------------------------------------------------------------------------|------------------------------------|
| Contractor                                                                    |                                    |
| 🚍 Add IUID                                                                    |                                    |
| Use to enter an item that is not in the IUID Registry                         |                                    |
| Se Update IU                                                                  |                                    |
| Use to re-something new that happened to an existing item                     |                                    |
| Correct IUID Use to modify or remove existing data that was entered in error. |                                    |
| Depate Non-Ull GFP                                                            |                                    |
| Use to update Non-UII GFP information that exists in the registry             | Cher the <b>Correct 101D</b> link. |
| Q. Queries                                                                    |                                    |
| Use various queries to find items in the registry                             |                                    |
| • Help                                                                        |                                    |
|                                                                               |                                    |
|                                                                               |                                    |
|                                                                               |                                    |
|                                                                               |                                    |
|                                                                               |                                    |
|                                                                               |                                    |

Click the Correct IUID link.

| UII •                           |                                                     |  |
|---------------------------------|-----------------------------------------------------|--|
| D1QU7830912<br>(Case Benaltive) |                                                     |  |
| Required                        |                                                     |  |
| Continue O Cancel O Help        |                                                     |  |
|                                 | The Contractor enters the UII they want to correct. |  |
|                                 |                                                     |  |
|                                 |                                                     |  |
|                                 |                                                     |  |

The Contractor enters the UII they want to correct.

| IUID Registry Metrics User Type Info Exit | Printer Friendly         |
|-------------------------------------------|--------------------------|
| Contractor - Correct IUID: Enter UII      |                          |
| uii *                                     |                          |
| D1QU7830912<br>(Case Sensitive)           |                          |
|                                           |                          |
| Continue Cancel Help                      |                          |
| · · · · · · · · · · · · · · · · · · ·     |                          |
|                                           | Click the Continue link. |
|                                           |                          |
|                                           |                          |
|                                           |                          |
|                                           |                          |
|                                           |                          |
|                                           |                          |

Click the Continue link.

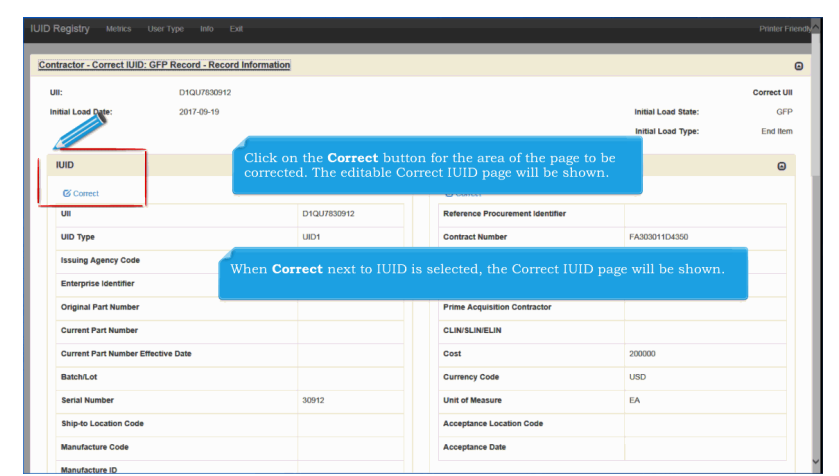

Click on the Correct button for the area of the page to be corrected. The editable Correct IUID page will be shown. When Correct next to IUID is selected, the Correct IUID page will be shown.

| DID                                                                                                 |                                                                                                    |
|----------------------------------------------------------------------------------------------------|----------------------------------------------------------------------------------------------------|
| UID Type *                                                                                          | Use this UII?                                                                                                    |
| UID1                                                                                                | D1QU7630912                                                                                                    |
| Issuing Agency Co                                                                                   | UII *2                                                                                                    |
| D - CAGE                                                                                            | D1QU7830912                                                                                                    |
| Enterprise Identifier *                                                                             | Ship-to Location Code                                                                                                    |
| 1QU78                                                                                               |                                                                                                    |
| Original Part Number                                                                                | Manufacturer Code                                                                                                    |
|                                                                                                    |                                                                                                    |
| Current Part Number                                                                                 | When the Enterprise Identifier or Batch/Lot number or possibly<br>Serial Number is changed, the suggested UII will also change.                                        |
| Current Part Number Current Part Number Effective Date                                              | When the Enterprise Identifier or Batch/Lot number or possibly<br>Serial Number is changed, the suggested UII will also change.                                        |
| Current Part Number Current Part Number Effective Date Batchil of                                   | When the Enterprise Identifier or Batch/Lot number or possibly<br>Serial Number is changed, the suggested UII will also change.<br>Warranty indicator                  |
| Current Part Number Current Part Number Effective Date Batch/Lot                                    | When the Enterprise Identifier or Batch/Lot number or possibly<br>Serial Number is changed, the suggested UII will also change.<br>Warnety indicator                   |
| Current Part Number Current Part Number Effective Date Batch/Lot Current Part Number Effective Date | When the Enterprise Identifier or Batch/Lot number or possibly<br>Serial Number is changed, the suggested UII will also change.<br>Warranty Indicator<br>Description * |

When the Enterprise Identifier or Batch/Lot number or possibly Serial Number is changed, the suggested UII will also change.

| tegistry Metrics User Type Info Exit                                                                |                                                                                                    | Printe |
|----------------------------------------------------------------------------------------------------|----------------------------------------------------------------------------------------------------|--------|
| ractor - Correct IUID: GFP Record - Pedigree                                                        |                                                                                                    |        |
| <u>UID</u>                                                                                          |                                                                                                    |        |
| UID Type * UID 1 Issuing Agency Code * D - CAGE Enterprise identifier * 10//76 Original Part Number | Use this UII?           D1GUTS012           UII.";           D1GUTS012           D1GUTS012           Stip-50 Location Code           Mainufacturer Code |        |
| Current Part Number Be sure to o Current Part Number Effective Usaw                                 | click on the new suggested UII to change the actual UII entry.                                                                                          |        |
| Batch/Lot                                                                                           | Warranty Indicator                                                                                                    | >      |
| Serial Number *                                                                                     | Description *<br>Testing                                                                                                    |        |
| Correction Reason *                                                                                 |                                                                                                    |        |

Be sure to click on the new suggested UII to change the actual UII entry.

| D - CAGE                                                                                    | V D1Q07650912         |
|---------------------------------------------------------------------------------------------|-----------------------|
| Enterprise Identifier *                                                                     | Ship-to Location Code |
| 1QU78                                                                                       |                       |
| Original Part Number                                                                        | Manufacturer Code     |
| ongina Partitunion                                                                          |                       |
| Current Part Number                                                                         | Manufacturer ID       |
| Current Part Number Effective Date                                                          | National Stock Number |
| Batch/Lot                                                                                   | Wearanty Indiana      |
| Ent                                                                                         | er Correction Reason. |
| Serial Number *                                                                             | Description *         |
| 30912                                                                                       | Testing               |
| Correction Reason *                                                                         |                       |
| Correction                                                                                  |                       |
| zuired                                                                                      |                       |
| asstone is required<br>Al and GiAl are mixed case. Ull with other types must be upper case. |                       |
| ontinue O Cancel O Heln                                                                     |                       |

Enter Correction Reason.

| D - CAGE                                                                                                    |                                                                                                    |
|----------------------------------------------------------------------------------------------------|----------------------------------------------------------------------------------------------------|
| Enterprise Identifier *                                                                                                    | Ship-to Location Code                                                                                                    |
| 1QU78                                                                                                    |                                                                                                    |
| Original Part Number                                                                                                    | Manufacturer Code                                                                                                    |
|                                                                                                    |                                                                                                    |
| Current Part Number                                                                                                    | Manufacturer ID                                                                                                    |
|                                                                                                    |                                                                                                    |
|                                                                                                    | National Stock Number                                                                                                    |
| Current Part Number Effective Date                                                                                                    |                                                                                                    |
| Two notes about Corrections:<br>1. Any UII change should necessitate ma<br>2. Part Number Rollovers do not justify a                                                                                                    | aking a Mark correction and a physical Mark fix at the user's end.<br>I Correction to change a UII. Rollovers are Updates not Corrections.                                                                  |
| Two notes about Corrections:<br>1. Any UII change should necessitate ma<br>2. Part Number Rollovers do not justify a<br>Correction Basson                                                                                              | aking a Mark correction and a physical Mark fix at the user's end.<br>a Correction to change a UII. Rollovers are Updates not Corrections.                                                                  |
| Two notes about Corrections:  1. Any UII change should necessitate ma 2. Part Number Rollovers do not justify a Correction Reason* Cometion                                                                                            | aking a Mark correction and a physical Mark fix at the user's end,<br>a Correction to change a UII. Rollovers are Updates not Corrections.                                                                  |
| Two notes about Corrections: 1. Any UII change should necessitate m, 2. Part Number Rollovers do not justify a Correcton Resson* Control Click th                                                                                      | aking a Mark correction and a physical Mark fix at the user's end.<br>a Correction to change a UII. Rollovers are Updates not Corrections<br>e <b>Continue</b> link at the bottom of the screen when done.  |
| Two notes about Corrections: 1. Any UII change should necessitate m 2. Part Number Rollovers do not justify a correction Reason* Conection Click th                                                                                    | aking a Mark correction and a physical Mark fix at the user's end,<br>a Correction to change a UII. Rollovers are Updates not Corrections<br>e <b>Continue</b> link at the bottom of the screen when done.  |
| Two notes about Corrections: 1. Any UII change should necessitate m 2. Part Number Rollovers do not justify a Corrector Rasso* Corrector Circk th                                                                                      | aking a Mark correction and a physical Mark fix at the user's end.<br>a Correction to change a UII. Rollovers are Updates not Corrections.<br>c Continue link at the bottom of the screen when done.        |
| Two notes about Corrections:          1. Any UII change should necessitate m.         2. Part Number Rollovers do not justify a Correction Resen*          Correction         Correction         Click th         prod         request | aking a Mark correction and a physical Mark fix at the user's end.<br>a Correction to change a UII. Rollovers are Updates not Corrections.<br>e <b>Continue</b> link at the bottom of the screen when done. |
| Two notes about Corrections: 1. Any UII change should necessitate m 2. Part Number Rollovers do not justify a corrector Resson* Connecton Click th part ToX4 we much case. Un with other types must be upper case.                     | aking a Mark correction and a physical Mark fix at the user's end.<br>a Correction to change a UII. Rollovers are Updates not Corrections<br>e <b>Continue</b> link at the bottom of the screen when done.  |

Two notes about Corrections:

1. Any UII change should necessitate making a Mark correction and a physical Mark fix at the user's end.

2. Part Number Rollovers do not justify a Correction to change a UII. Rollovers are Updates not Corrections.

Click the Continue link at the bottom of the screen when done.

| IUID Registry Metrics      |                              |                              |                                  |                        | Printer Friendly |
|----------------------------|------------------------------|------------------------------|----------------------------------|------------------------|------------------|
| Contractor - Correct IUID: | GFP Record - Record Informat | ion                          |                                  |                        | Θ                |
| UII:                       | D1QU7830912                  |                              |                                  |                        | Correct UII      |
| Initial Load Date:         | 2017-09-19                   |                              |                                  | Initial Load State:    | GFP              |
|                            |                              |                              |                                  | Initial Load Type:     | End Item         |
| IUID                       |                              | ۲                            | Acquisition Contract             |                        | Θ                |
| Correct                    |                              |                              | Correct                          |                        |                  |
| UII                        |                              | D1QU7830912                  | Reference Procurement identifier |                        |                  |
| UID Type                   |                              | UID1                         | Contract Number                  | FA303011D4350          |                  |
| Issuing Agency Code        |                              | D                            | Contract Order Number            |                        |                  |
| Enterprise Identifier      |                              | 1QU78                        | Contract Number Type             | DOD CONTRACT (NON-FAR) |                  |
| Original Part Number       |                              |                              | Prime Acquisition Contractor     |                        |                  |
| Current Part Number        | Click                        | the <b>Correct</b> link to e | dit Acquisition Contract dat     | a                      |                  |
| Current Part Number Ef     | ffective Date                |                              | Cost                             | 200000                 |                  |
| Batch/Lot                  |                              |                              | Currency Code                    | USD                    |                  |
| Serial Number              |                              | 30912                        | Unit of Measure                  | EA                     |                  |
| Ship-to Location Code      |                              |                              | Acceptance Location Code         |                        |                  |
| Manufacture Code           |                              |                              | Acceptance Date                  |                        |                  |
| Manufacture ID             |                              |                              | L                                |                        | Y                |

Click the Correct link to edit Acquisition Contract data.

| Acquisition Contract Number       |                                                                                                    | CLIN/SLIN/FLIN                                                                                                    |   |
|-----------------------------------|----------------------------------------------------------------------------------------------------|----------------------------------------------------------------------------------------------------|---|
| FA303011D4350                     |                                                                                                    |                                                                                                    |   |
| Acquisition Contract Order Number |                                                                                                    | Acceptance Date                                                                                                    |   |
| Prime Acquisition Contractor      |                                                                                                    |                                                                                                    |   |
| Correction Reason *               | Corrections made to the parent<br>automatically changed in the er<br>the child Acquisition Cont<br>Click | item's Acquisition Contract information are<br><u>nbedded item. Corrections cannot be made to</u><br>sentered as New Embedded.<br>the <b>Cancel link.</b> therefore on be corrected | ¥ |

Embedded items inherit their parent's Acquisition Contract information at the time of acceptance; therefore, if you want to correct Acquisition Contract information on an embedded item, you must go to the parent item first and correct the information there. Corrections made to the parent item's Acquisition Contract information are automatically changed in the embedded item. Corrections cannot be made to the child Acquisition Contract information for items entered as New Embedded.

Embedded end items do not inherit ACQ info and, therefore, can be corrected.Click the Cancel link.

| Reference P<br>Identifier                        | rocurement                                                      | Contract<br>Number                                            | Contract Order<br>Number                                                            | Contract Number<br>Type                                                      | DUNS                                                  | CAGE                                  | DODAAC                                     | Sent                                | Received                                | Category                               | Status                            | Action                                |        |
|--------------------------------------------------|-----------------------------------------------------------------|---------------------------------------------------------------|-------------------------------------------------------------------------------------|------------------------------------------------------------------------------|-------------------------------------------------------|---------------------------------------|--------------------------------------------|-------------------------------------|-----------------------------------------|----------------------------------------|-----------------------------------|---------------------------------------|--------|
|                                                  |                                                                 | S0512A22F3223                                                 |                                                                                     | OTHER AGREEME                                                                | NT                                                    | 1QU78                                 |                                            |                                     | 2017-09-<br>19                          | E                                      | к                                 | Correct                               | Delete |
| Marks                                            |                                                                 |                                                               |                                                                                     |                                                                              |                                                       |                                       |                                            |                                     |                                         |                                        |                                   |                                       | G      |
| Contents                                         | Medium                                                          | Value                                                         | Marker Code                                                                         | Marker ID                                                                    | Bagged/ Tag                                           | ged                                   | Effective                                  |                                     | Removed                                 | Set                                    | Action                            | n                                     |        |
| 1.00                                             | 2D COMPLIANT                                                    | D4001793004                                                   |                                                                                     |                                                                              |                                                       |                                       |                                            |                                     |                                         |                                        |                                   |                                       |        |
| Rollove                                          | • Custody M                                                     | larks Rolle                                                   | ver Embedde                                                                         | ed Item Owr                                                                  | n<br>Der Spe                                          | cial T                                | 2017-09-1                                  | 9<br>or T                           | est Fou                                 | SET 1                                  | Con Con                           | rect <sup>©</sup> Dele                | ete    |
| Rollove<br>The<br>Dat<br>Dat<br>A c              | e Custody, M<br>signation, Co<br>ge. These sec<br>orrect link o | Marks, Rollo<br>ondition, an<br>ctions will t<br>r delete lin | ver, Embedda<br>nd Lifecycle E<br>e editable aca<br>k will be disp                  | ed, Item Owr<br>vent sections<br>cording to th<br>layed in each              | ner, Spe<br>s are di<br>e acces<br>n section          | cial T<br>splaye<br>s of th<br>n that | ooling<br>ed at th<br>ne cont<br>t may b   | 9<br>or T<br>ie bo<br>ract<br>ie co | est Equ<br>ottom o<br>or and<br>rrected | ipment<br>the Co<br>the sta            | Con<br>t, Typ<br>prrect<br>tus of | rect ⊗Dek<br>:<br>: IUID<br>f the ite | em.    |
| Rollove<br>Eff<br>Dat<br>Dat<br>A c<br>Embeaged  | e Custody, M<br>signation, Co<br>ge. These sec<br>orrect link o | Marks, Rollo<br>ondition, at<br>tions will t<br>r delete lin  | z o<br>over, Embedda<br>ad Lifecycle E<br>be editable ac<br>k will be disp<br>Event | ed, Item Owr<br>vent sections<br>cording to th<br>layed in each              | ner, Spe<br>s are dis<br>e acces<br>n sectio:<br>Date | cial T<br>splaye<br>s of th<br>n that | cooling<br>ed at the<br>ne cont<br>t may b | 9<br>or T<br>ae bo<br>ract<br>oe co | est Equ<br>ottom o<br>or and<br>rrected | SET 1<br>ipment<br>f the Co<br>the sta | Cont, Typp<br>prrect<br>tus of    | e<br>∶IUID<br>f the ite               | em.    |
| Rollove<br>Effi<br>Dat<br>Embedded<br>Parent Uil | e Custody, N<br>signation, Ct<br>ge. These sec<br>orrect link o | farks, Rolld<br>ondition, an<br>ctions will h<br>r delete lin | z ver, Embedde<br>nd Lifecycle E<br>e editable ac<br>k will be disp                 | ed, Item Own<br>vent sections<br>cording to th<br>layed in each<br>Effective | ner, Spe<br>s are dia<br>e acces<br>n section<br>Date | cial T<br>splaye<br>s of th<br>n that | cooling<br>ed at the<br>ne cont<br>t may b | 9<br>or T<br>ae bo<br>ract<br>oe co | est Equ<br>ottom o<br>or and<br>rrected | SET 1                                  | t, Typ<br>prrect<br>tus of        | rect © Dek<br>Pe<br>IUID<br>f the ite | im.    |

The Custody, Marks, Rollover, Embedded, Item Owner, Special Tooling or Test Equipment, Type Designation, Condition, and Lifecycle Event sections are displayed at the bottom of the Correct IUID page. These sections will be editable according to the access of the contractor and the status of the item. A correct link or delete link will be displayed in each section that may be corrected.

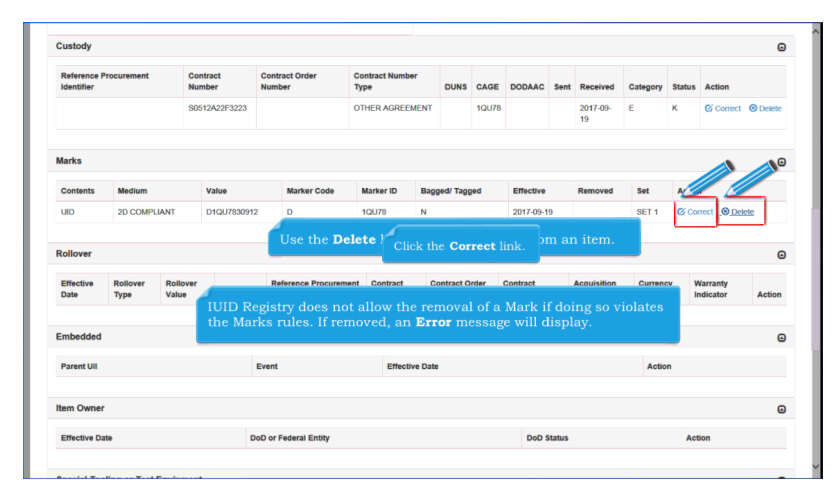

Use the Delete link to remove a Mark from an item. IUID Registry does not allow the removal of a Mark if doing so violates the Marks rules. If removed, an Error message will display. Click the Correct link.

| UII                                                                                       | Marker Code *                                                    |                                           |
|-------------------------------------------------------------------------------------------|------------------------------------------------------------------|-------------------------------------------|
| D1QU7830912                                                                               | D - CAGE                                                         | v                                         |
| Contents *                                                                                | Marker ID *                                                      |                                           |
| UID                                                                                       | 1QU78                                                            |                                           |
| Medium *                                                                                  | Bagged/ Tagged                                                   |                                           |
| 2D COMPLIANT                                                                              |                                                                  |                                           |
| Value *                                                                                   | Set *                                                            |                                           |
| D1QU7830912                                                                               | SET 1                                                            | ~                                         |
| Effective Date *                                                                          |                                                                  |                                           |
| 2017-09-19                                                                                |                                                                  |                                           |
| Removal Date If a mark is changed to Medium "Det<br>Correction page is redisplayed with a | fined", a physical mark is requ<br>a message at the top, "DEFINE | ired. The Marks<br>D IUID Mark recorded". |
| Correction Reason *                                                                       |                                                                  |                                           |
|                                                                                           |                                                                  |                                           |
|                                                                                           |                                                                  |                                           |

If a mark is changed to Medium "Defined", a physical mark is required. The Marks Correction page is redisplayed with a message at the top, "DEFINED IUID Mark recorded".

| UII                 | Marker Code "              |   |
|---------------------|----------------------------|---|
| D1QU7830912         | D - CAGE                   | ¥ |
| Contents *          | Marker ID *                |   |
| UID                 | 1QU78                      |   |
| Medium *            | Bagged/ Tagged             |   |
| 2D COMPLIANT        |                            |   |
| Value *             | Enter a Correction Reason. |   |
| D1QU7830912         |                            | ~ |
| Effective Date *    |                            |   |
| 2017-09-19          |                            |   |
| Removal Date        |                            |   |
|                     |                            |   |
| Correction Reason * |                            |   |
| Correction          |                            |   |
|                     |                            |   |
|                     |                            |   |
|                     | I                          |   |
|                     |                            |   |

Enter a Correction Reason.

| an                  | Marker Code *            |   |
|---------------------|--------------------------|---|
| D1QU7830912         | D - CAGE                 |   |
| Contents *          | Marker ID *              |   |
| UID                 | 1QU78                    |   |
| Medium *            | Bagged/ Tagged           |   |
| 2D COMPLIANT        |                          |   |
| Value *             | Set*                     |   |
| D1QU7830912         | SET 1                    |   |
| Effective Date *    |                          |   |
| 2017-09-19          |                          |   |
| Removal Date        |                          | _ |
|                     | Click the Continue link. |   |
| Correction Reason * |                          |   |
| Correction          |                          |   |
|                     |                          |   |
|                     |                          |   |
|                     |                          |   |
|                     |                          |   |

Click the Continue link.

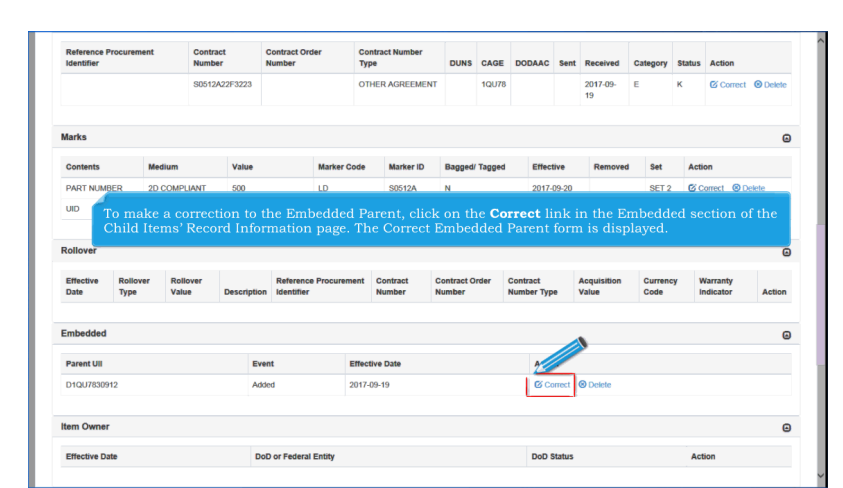

To make a correction to the Embedded Parent, click on the Correct link in the Embedded section of the Child Items' Record Information page. The Correct Embedded Parent form is displayed.

| IUID Registry Metrics User Type Info Exit                         | Printer Friendly                                             |
|-------------------------------------------------------------------|--------------------------------------------------------------|
| Contractor - Correct IUID: Embedded Item Record - Embedded Parent |                                                              |
| Embedded                                                          |                                                              |
| UII                                                               |                                                              |
| LDS0512A12345                                                     |                                                              |
| Parent UII * D1QU7830912                                          |                                                              |
| Effective Date *                                                  |                                                              |
| 2017-09-19                                                        |                                                              |
| Correction Reason* Correction                                     |                                                              |
| Make the necessary corrections and enter a Correction             | n Reason. Click on the <b>Continue</b> button when finished. |

| Effective Date         | DoD or Federal                   | Entity                                           | DoD Status                                | Ar                                          |           |        |
|------------------------|----------------------------------|--------------------------------------------------|-------------------------------------------|---------------------------------------------|-----------|--------|
| 2017-09-22             | NAVY                             |                                                  | ACTIVE                                    | Correct   Delete                            |           |        |
| Special Tooling or Tes | it Equipment                     |                                                  |                                           |                                             |           | (      |
| Effective Date         | Status                           |                                                  |                                           | Action                                      |           |        |
| 2017-09-22             | NOT SPECIAL TOOLIN               | NG OR TEST EQUIPMENT                             |                                           | Correct OD                                  | lete      |        |
| Type Designation       |                                  |                                                  |                                           |                                             |           | (      |
| Effective Date         | Type Designation                 | Method                                           | Type Designation                          | 1 Value                                     | Actio     | n      |
| Condition              | To make a con<br>link in that so | rrection to the Item C<br>ection. The Correct It | owner section, click<br>em Owner form wil | c on the <b>Correct</b><br>Il be displayed. |           | (      |
| Effective Date         |                                  | Туре                                             | Code                                      | Action                                      |           |        |
| Life Cycle Event       |                                  |                                                  |                                           |                                             |           | 6      |
| Event Event Date       | Recording Entity Code            | Recording Entity Identifier                      | Source Document                           | System UID Location                         | Recipient | Action |

To make a correction to the Item Owner section, click on the Correct link in that section. The Correct Item Owner form will be displayed.

|--|

| Effective Date                               | DoD or Federal                                            | inuty                                           | DoD status                                | Action                      |                            |                    |        |
|----------------------------------------------|-----------------------------------------------------------|-------------------------------------------------|-------------------------------------------|-----------------------------|----------------------------|--------------------|--------|
| 2017-09-20                                   | NAVY                                                      |                                                 | ACTIVE                                    | Correct                     | Delete                     |                    |        |
| Special Tooling or                           | Test Equipment                                            |                                                 |                                           |                             |                            |                    | e      |
| Effective Date                               | Status                                                    |                                                 |                                           | 2                           |                            |                    |        |
| 2017-09-20                                   | NOT SPECIAL TOOLIN                                        | IG OR TEST EQUIPMENT                            |                                           | Ø.                          | Correct O Delete           | ooling or Test Equ | pment  |
| Type Designation                             |                                                           |                                                 |                                           |                             |                            |                    |        |
| Effective Date                               | Type Designation Method                                   |                                                 | Type De                                   | signation Value             | Action                     | n                  |        |
| 2017-09-20                                   | AEROSPACE ENGINES, AIRBRE                                 | ATHING (MIL-HDBK-1812)                          | 5000                                      |                             | © Co                       | rrect 🕲 Delete     | 1      |
| Condition<br>To n<br>Effective<br>2017-09-20 | nake a correction to th<br><b>ect</b> link in that sectio | e Special Tooling or S<br>n. The Correct Specia | Special Test Equip<br>I Tooling or Test E | nent section<br>quipment fo | n, click on<br>orm will be | the<br>displaye    | ed.    |
|                                              |                                                           |                                                 |                                           |                             |                            |                    | e      |
| Life Cycle Event                             |                                                           |                                                 |                                           |                             |                            |                    |        |
| Life Cycle Event                             | te Recording Entity Code                                  | Recording Entity Identifier                     | Source Document                           | System UID                  | Location                   | Recipient          | Action |
| Event Event D                                | te Recording Entity Code                                  | Recording Entity Identifier                     | Source Document                           | System UID                  | Location                   | Recipient          | Action |

To make a correction to the Special Tooling or Special Test Equipment section, click on the Correct link in that section. The Correct Special Tooling or Test Equipment form will be displayed.

| iffective Date *                     |   |                                                                                                    |  |
|--------------------------------------|---|----------------------------------------------------------------------------------------------------|--|
| 2017-09-20                           |   |                                                                                                    |  |
| NOT SPECIFIC OLING OR TEST EQUIPMENT | ~ |                                                                                                    |  |
| orrection Reason *<br>Correction     |   | Make the necessary corrections and<br>enter a Correction Reason. Click on<br>the <b>Continue</b> button when finished. |  |
|                                      |   |                                                                                                    |  |
| continue O Cancel O Help             |   |                                                                                                    |  |
|                                      |   |                                                                                                    |  |

|                    | DoD or Federal E              | inuty                                         | DOD Status          | Action                 |           |           |        |
|--------------------|-------------------------------|-----------------------------------------------|---------------------|------------------------|-----------|-----------|--------|
| 2017-09-20         | NAVY                          |                                               | ACTIVE              | Correct                | Delete    |           |        |
| Special Tooling or | Test Equipment                |                                               |                     |                        |           |           | Θ      |
| Effective Date     | Status Action                 |                                               |                     |                        |           |           |        |
| 2017-09-20         | NOT SPECIAL TOOLIN            | IG OR TEST EQUIPMENT                          |                     | C                      | Correct   | te        |        |
| Type Designation   |                               |                                               |                     |                        |           |           | Θ      |
| Effective Date     | Type Designation Method       |                                               | Type De             | esignation Value       |           | un        |        |
| 2017-09-20         | AEROSPACE ENGINES, AIRBREA    | ATHING (MIL-HDBK-1812)                        | 5000                |                        | ര്ദ       | Correct   |        |
| Condition          |                               |                                               |                     |                        |           |           | Θ      |
| Effective Date     |                               |                                               |                     |                        |           |           |        |
| 2017-09-20         | <b>Correct</b> link in that s | to the Type Designat<br>section. The Type Des | signation form will | on the<br>be displayed | . Opelete |           |        |
|                    |                               |                                               |                     |                        | _         |           |        |
| Life Cycle Event   |                               |                                               |                     |                        |           |           | Θ      |
| Life Cycle Event   | ate Recording Entity Code     | Recording Entity Identifier                   | Source Document     | System UID             | Location  | Recipient | Action |
| Life Cycle Event   | ate Recording Entity Code     | Recording Entity Identifier                   | Source Document     | System UID             | Location  | Recipient | Action |

To make a correction to the Type Designation section, click on the Correct link in that section. The Type Designation form will be displayed.

| ID Registry Metrics User Type Info Exit                  | Printer Friendly                                           |
|----------------------------------------------------------|------------------------------------------------------------|
| Contractor - Correct IUID: GFP Record - Type Designation |                                                            |
| Type Designation                                         |                                                            |
| Effective Date "                                         |                                                            |
| 2017-09-20                                               |                                                            |
| Type Designation Method *                                |                                                            |
| AEROSPACE ENGINES, AIRBREATHING (MIL-HDBK-1812)          |                                                            |
| Type Designation Value                                   |                                                            |
| 5000                                                     |                                                            |
| Correction Reason *                                      |                                                            |
| Correction                                               |                                                            |
|                                                          |                                                            |
|                                                          |                                                            |
|                                                          |                                                            |
|                                                          |                                                            |
| Continue     O Cancel     Help                           |                                                            |
|                                                          |                                                            |
|                                                          |                                                            |
|                                                          | Reason. Click on the <b>Continue</b> button when finished. |
|                                                          |                                                            |

| Ellective Date       |               | DOD OF Pederal                | Enuty                                              | DOD Status                               | Action                                 |                         |              |        |
|----------------------|---------------|-------------------------------|----------------------------------------------------|------------------------------------------|----------------------------------------|-------------------------|--------------|--------|
| 2017-09-20           |               | NAVY                          |                                                    | ACTIVE                                   | Correct                                | Delete                  |              |        |
| Special Tooling or T | est Equipme   | nt                            |                                                    |                                          |                                        |                         |              | Θ      |
| Effective Date       |               | Status                        |                                                    |                                          | Act                                    | ion                     |              |        |
| 2017-09-20           |               | NOT SPECIAL TOOL              | NG OR TEST EQUIPMENT                               |                                          | Ø                                      | Correct                 |              |        |
| Type Designation     | To m<br>in th | ake a correc<br>at section. T | tion to the Condition so<br>he Correction IUID Cor | ection, click on tl<br>adition form will | ne <b>Correct</b> lin<br>be displayed. | nk                      |              | Θ      |
| Effective Date       | Type Desi     | gnation Method                |                                                    | Type D                                   | esignation Value                       | Action                  |              |        |
| 2017-09-20           | AEROSPA       | CE ENGINES, AIRBRI            | EATHING (MIL-HDBK-1812)                            | 5000                                     |                                        | 🕑 Com                   | ect 🕲 Delete | 1      |
| Condition            |               |                               |                                                    |                                          |                                        |                         |              | Θ      |
| Effective Date       |               | Type                          | Code                                               |                                          | A                                      |                         |              |        |
| 2017-09-20           |               | SUPPLY                        | SERVICEABLE (PRIORITY ISSUE)                       |                                          | <u>22</u><br>© <u>co</u>               | Click to edit Condition | 1            |        |
| Life Cycle Event     |               |                               |                                                    |                                          |                                        |                         | _            | Θ      |
| Event Event Date     | Recor         | ding Entity Code              | Recording Entity Identifier                        | Source Document                          | System UID                             | Location                | Recipient    | Action |
|                      |               |                               |                                                    |                                          |                                        |                         |              |        |
|                      |               |                               |                                                    |                                          |                                        |                         |              |        |

To make a correction to the Condition section, click on the Correct link in that section. The Correction IUID Condition form will be displayed.

| JID Registry Metrics User Type Into Exit              | Printer Friend                                             |
|-------------------------------------------------------|------------------------------------------------------------|
| Contractor - Correct IUID: GFP Record - Condition     |                                                            |
| Condition                                             |                                                            |
| Effective Date *                                      |                                                            |
| 2017-09-20                                            |                                                            |
| Type *                                                |                                                            |
| SUPPLY                                                |                                                            |
| Condition *                                           |                                                            |
| SERVICEABL MORITY ISSUE)                              |                                                            |
| Correction Resiston* Correction                       |                                                            |
| Make the necessary corrections and enter a Correction | Reason. Click on the <b>Continue</b> button when finished. |

|                                                                             | 0000                                  | A Pederal Linky                                                        | bob status             | Action     | Action                             |           |             |
|-----------------------------------------------------------------------------|---------------------------------------|------------------------------------------------------------------------|------------------------|------------|------------------------------------|-----------|-------------|
| 2017-09-20                                                                  | NAVY                                  |                                                                        | ACTIVE                 | Con 🕑      | ect                                |           |             |
| Special Tooling or                                                          | Test Equipment                        |                                                                        |                        |            |                                    |           | 6           |
| Effective Date                                                              | Status                                |                                                                        |                        |            | Action                             |           |             |
| 2017-09-20                                                                  | NOT SPECI                             | IAL TOOLING OR TEST EQUIPMENT                                          | R TEST EQUIPMENT       |            | Correct O Delete                   |           |             |
| Type Designation                                                            |                                       |                                                                        |                        |            |                                    |           | 6           |
| Effective Date                                                              | Type Designation Met                  | hod When finished                                                      | with corrections clic  | k the Fini | ish link.                          | on        |             |
| 2017-09-20                                                                  | AEROSPACE ENGINES, AIRBREATHIN        |                                                                        |                        |            |                                    |           |             |
|                                                                             |                                       |                                                                        |                        |            |                                    |           |             |
| Condition                                                                   |                                       |                                                                        |                        |            |                                    |           | 6           |
| Condition<br>Effective Date                                                 | Туре                                  | Code                                                                   |                        |            | Action                             |           | 6           |
| Condition<br>Effective Date<br>2017-09-20                                   | Type<br>SUPPLY                        | Code<br>SERVICEABLE (PRIORITY ISS                                      | JE)                    | 4          | Action<br>2 Correct                |           | 6           |
| Effective Date<br>2017-09-20<br>Life Cycle Event                            | Type<br>SUPPLY                        | Code<br>SERVICEABLE (PRIORITY ISS                                      | ЯЕ)                    | 4          | Action<br>S Correct O Detete       |           | 6           |
| Condition<br>Effective Date<br>2017-09-20<br>Life Cycle Event<br>Event      | Type<br>SUPPLY                        | Code SERVICEABLE (PRIORITY ISSI Code Recording Entity Identifier       | /E)<br>Source Document | System UID | Action<br>3 Correct                | Recipient | (<br>Action |
| Condition<br>Effective Date<br>2017-09-20<br>Life Cycle Event<br>Event Date | Type<br>SUPPLY<br>te Recording Entity | Code<br>SERVICEARLE (PRIORITY ISSI<br>Code Recording Entity Identifier | /E)<br>Source Document | System UID | Action © Correct © Delete Location | Recipient | (<br>Action |

When finished with corrections click the Finish link.

| IUID Registry Metrics User Type Info Exit        |                                             | Printer Friendly |
|--------------------------------------------------|---------------------------------------------|------------------|
| Contractor - Correct IUID: GFP Record - Finished |                                             |                  |
| IUID Corrected.<br>UII: LDS0512A12347            |                                             |                  |
| Correct another IUD                              |                                             |                  |
|                                                  | 'IUID Corrected' message will be displayed. |                  |
|                                                  |                                             |                  |
|                                                  |                                             |                  |
|                                                  |                                             |                  |
|                                                  |                                             |                  |

'IUID Corrected' message will be displayed.

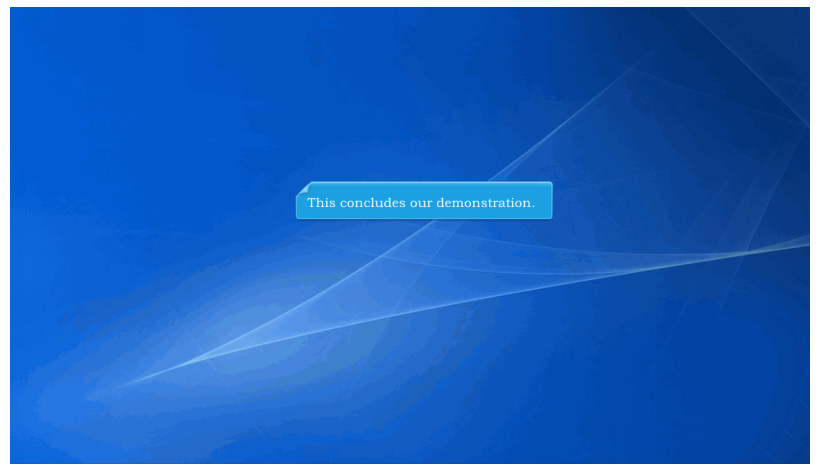

This concludes our demonstration.

Built with Tanida Demo Builder www.demo-builder.com